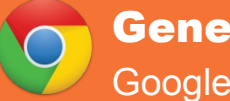

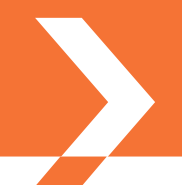

Siga los pasos a continuación para generar su certificado digital personal en soporte software directamente en su navegador web Google Chrome.

## ÍNDICE

- 1. REQUISITOS PREVIOS
- 2. CÓMO PROCEDER

ADVERTENCIA: Estas recomendaciones son MUY IMPORTANTES para garantizar la correcta generación del certificado digital en su equipo informático y evitar volver al PRU a solicitar un nuevo Código de Generación en caso de fallo.

## **1. REQUISITOS PREVIOS**

### CÓDIGO DE GENERACIÓN

Debe disponer de un **Código de Generación** válido. Se trata de un código de un sólo uso que está compuesto por 25 caracteres entre los que se encuentran letras mayúsculas, minúsculas y números.

Si no dispone de un Código de Generación válido puede obtener uno identificándose con su DNI, NIE o pasaporte español en vigor en uno de nuestros **Puntos de Registro de Usuario (PRU)**.

Los Puntos de Registro de Usuario (PRU) son ubicaciones donde los ciudadanos, los empleados públicos y las empresas pueden comunicarse con la ACCV.

En caso necesario puede localizar su Punto de Registro de Usuario (PRU) más cercano a usted en <u>http://www.accv.es</u>, *Encuentra tu Punto de Registro más cercano*.

#### **CONFIAR EN LOS CERTIFICDOS DE LA ACCV**

Para poder utilizar su certificado digital debe registrar en su navegador web los certificados digitales de la ACCV. Son necesarios para verificar que su certificado personal que está apunto de generar ha sido emitido por una Autoridad de Certificación en la que se confía.

Para lograrlo debe seguir la guía correspondiente a su Sistema Operativo:

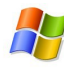

Windows - http://www.accv.es/fileadmin/Archivos/descargas manuales/ca ie c.pdf

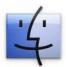

Mac OS X - http://www.accv.es/fileadmin/Archivos/manuales ayuda/mac ca sf c.pdf

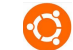

Linux - http://www.accv.es/fileadmin/Archivos/manuales\_ayuda/ubu\_ca\_chm\_c.pdf

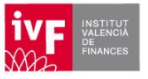

1

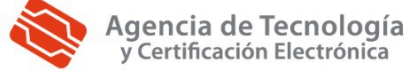

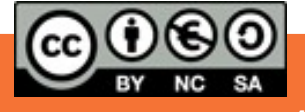

# 2. CÓMO PROCEDER

Una vez ha verificado que cumple con los requisitos previos, usted podrá generar el certificado que desea del siguiente modo:

1. Acceda al **Frontal de Generación** del Certificado digital: <u>https://genera.accv.es/apsc/frontal/index.htm</u>

N

**Complete todos los campos** del formulario (NIF/NIE, Código y Escriba esta palabra aquí) y pulse el botón **Autenticar código**.

En el campo Código debe introducir con cuidado cada uno de los 25 caracteres del Código de Generación, distinguiendo mayúsculas y minúsculas.

 Compruebe que sus datos son correctos y pulse Generar certificados.

| Código:                                      |
|----------------------------------------------|
|                                              |
| esta aquí: Elegir<br>esta aquí: otra palabra |

Generación del certificado digital en el navegador

| NIF/NIE          | 22990045G            |
|------------------|----------------------|
| Nombre           | Julian               |
| Primer apellido  | Cabo                 |
| Segundo apellido | Salazar              |
| E-mail           | jcabo@pp.com         |
|                  | Generar certificados |
|                  |                      |

3. Tras unos segundo, aparecerá un mensaje en la parte superior de la ventana de su navegador informándole que su certificado se ha almacenado correctamente.

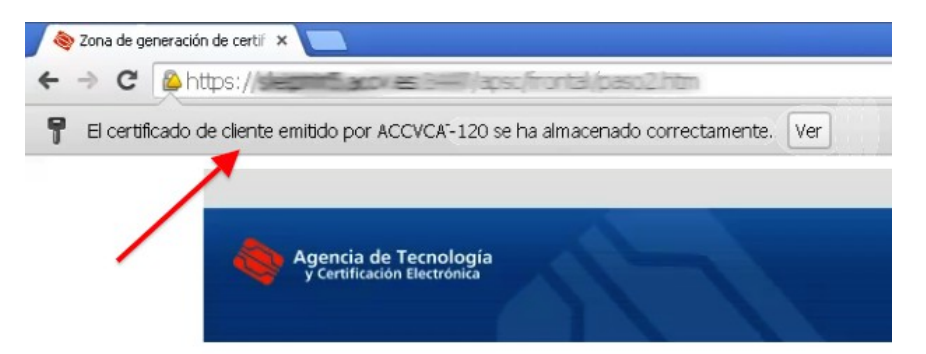

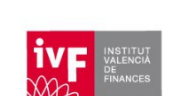

2

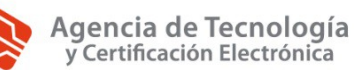

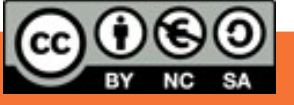

4. APSC le confirmará que su certificado ha sido generado correctamente. Cierre **todas** las ventanas de su navegador web para reiniciarlo.

| eneración del certificado digital en el                                                                      | navegador                                                                                                    |
|----------------------------------------------------------------------------------------------------|----------------------------------------------------------------------------------------------------|
| Su certificado ha sido generado correctamente y                                                              | y ya puede utilizarlo desde su navegador.                                                                                          |
| Le recomendamos que verifique su funcionamier<br>lo exporte a un fichero como medida de segurid<br>de Avuda. | nto pinchando en el siguiente enlace. También le aconsejamos que<br>ad. Puede obtener más informació sobre cómo hacerlo en la Zona |
|                                                                                                    | Zona de ayuda                                                                                                    |

5. Finalmente, acuda a nuestra página de verificación de firma y, escogiendo su nuevo certificado digital, compruebe que su navegador web está listo para emplearlo cuando se identifique on-line: <u>http://www.accv.es/ayuda/comprobacion-de-la-firma-electronica/</u>

Mediante este proceso usted ha obtenido, directamente en su navegador web, un certificado personal emitido por la ACCV.

Le recordamos que si desea disponer de una copia en fichero (extensión .pfx o .p12) de su nuevo certificado personal y claves asociadas, puede obtenerla siguiendo las instrucciones de:

Windows - http://www.accv.es/fileadmin/Archivos/manuales sw/exportar chm c.pdf

Mac OS X - http://www.accv.es/fileadmin/Archivos/manuales sw/mac exportar sf c.pdf

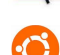

Linux - http://www.accv.es/fileadmin/Archivos/manuales sw/ubu exportar chm c.pdf

## CONTACTE CON NOSOTROS

En caso de duda puede contactar con la ACCV a través del número **902 482 481** o del formulario web de consulta de: <u>http://www.accv.es/contacto/</u>

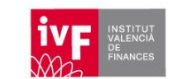

3

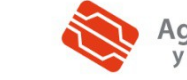

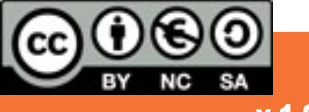